## Gimp - Fond étoilé

## Information du tutoriel

|--|

Ce tutoriel est relativement facile et vous permettra d'aborder quelques filtres de theGimp 🤒. Le but de ce tutoriel est de créer un fond étoilé 🤒.

1)Commençons par ouvrir theGimp, et créons un nouveau document de 420x300:

| 🐸 Créer une nouvelle image                                          | x |
|---------------------------------------------------------------------|---|
| Modèle :                                                            |   |
| Taille d'image                                                      |   |
| Largeur: 420                                                        |   |
| Hauteur : 300 💂 pixels 🗨                                            |   |
| 420 x 300 pixels<br>72 ppp, Couleur RVB                             |   |
| Options <u>a</u> vancées                                            |   |
| Aid <u>e</u> <u>R</u> éinitialiser <u>V</u> alider A <u>n</u> nuler |   |

2)Remplissons le de noir, avec l'outil pot de peinture:

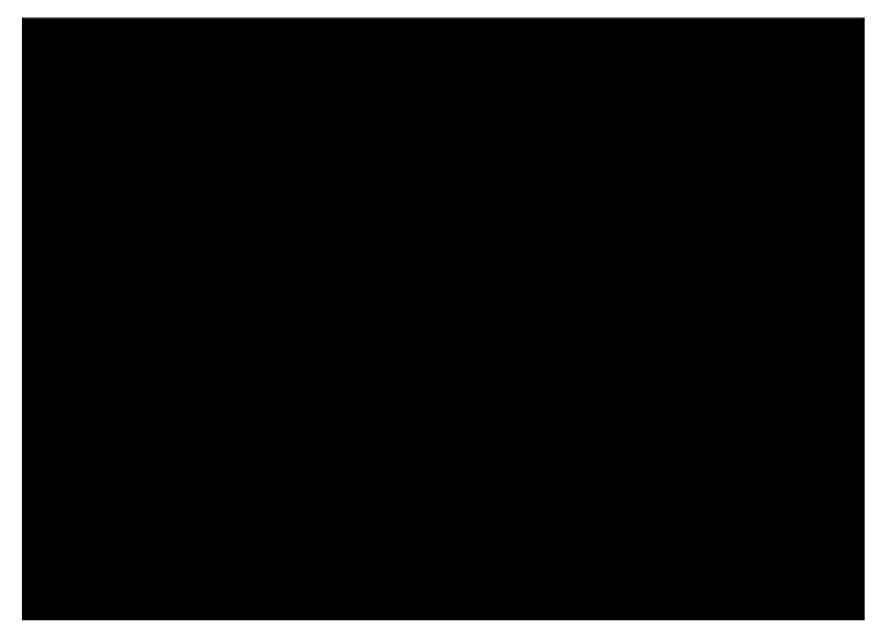

| 3  | Créons | un | nouveau | calque | ane   | l'on | nommera  | "étoiles | <b>`</b> ". |
|----|--------|----|---------|--------|-------|------|----------|----------|-------------|
| υ, |        | un | nouveau | carque | , que | 1011 | nominera | CLOIICS  | γ.          |

| Créer un no<br>fond_remplir_no                | ouveau ci<br>ir.png-5                      | alque    |       | Mode :<br>Opacité : | Normal         |
|-----------------------------------------------|--------------------------------------------|----------|-------|---------------------|----------------|
| <u>N</u> om du calque :                       | étoiles                                    |          |       | Verrouille          | r: 🗆 🇱         |
| Largeur :                                     | 420                                        | *        |       | œ                   | Arrière-       |
| Hauteur :                                     | 300                                        | 🌲 px     | -     |                     |                |
| Type de rempliss                              | age de calq<br>premier pla<br>prrière-plan | lue<br>n |       |                     |                |
| <ul> <li>Blanc</li> <li>Transparen</li> </ul> | ce                                         | _        |       |                     | m              |
| Aidg                                          | <u>V</u> alider                            | An An    | nuler | Historique          | a d'annulation |

4)Ajoutons du bruit (petits pixels) dans ce nouveau calque,en allant dans Filtres>Bruits>Jeter..., et en cochant la case aléatoire, et en mettant les paramètres à 0 (pour pas qu'il y en ait trop  $\bigcirc$ ):

|                         | Filtges                                 |                                    |
|-------------------------|-----------------------------------------|------------------------------------|
|                         | Répéter « Brouillage uni »              | Ctrl+F                             |
|                         | Réafficher « Brouillage uni             | » Maj+Ctrl+F                       |
|                         | Récemment utilisés                      | •                                  |
|                         | Réinitialiser to <u>u</u> s les filtres |                                    |
|                         | Elou                                    | •                                  |
|                         | A <u>m</u> élioration                   | •                                  |
|                         | Distorsions                             | • •                                |
|                         | Ombres et lumières                      | • -                                |
|                         | Bruit                                   | Brouillage RVB                     |
|                         | Détection de bord                       | <ul> <li>Brouillage TSV</li> </ul> |
| a let aléatoire         | Générique                               | Éparpiller                         |
| - Jet aleatone          |                                         | Jeter                              |
| Germe aléatoire : 10056 | 578859 🖨 Nouvelle graine 📝 Aléatoire    | Mélanger                           |
| ∆léa (%) :              | 2                                       |                                    |
| Ré <u>p</u> étition :   | -                                       |                                    |
| Aidg                    | <u>V</u> alider                         | Annuler                            |

5)Voilà ce que l'on obtient:

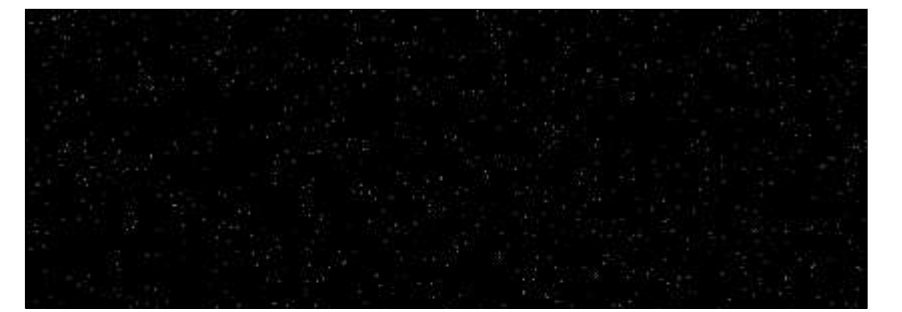

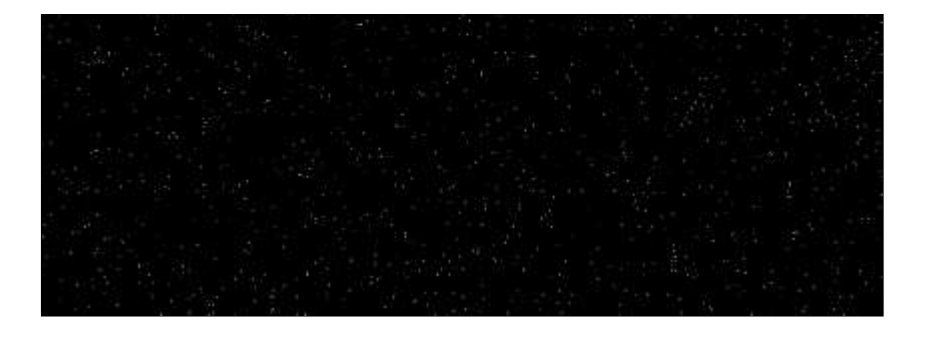

6)Ensuite mettre 'enlevons les couleur' en modifiant les contrastes, allons dans Couleur>Luminosité-Contraste, et mettons la valeur du contraste à -127.

|                                                                  | Соц      | ıle <u>u</u> rs | <u>O</u> utils | Boîte de <u>d</u> ialo | ogue Filt <u>r</u> es |
|------------------------------------------------------------------|----------|-----------------|----------------|------------------------|-----------------------|
|                                                                  | -        | <u>B</u> alan   | ce des o       | couleurs               | Ctrl+B                |
|                                                                  | 2        | <u>T</u> einte  | e-Satura       | ation                  | Ctrl+U                |
|                                                                  | 5        | <u>C</u> olor   | ier            |                        |                       |
| 1                                                                | 0        | Lumi            | nosité-(       | Contraste              |                       |
|                                                                  | 2        | <u>S</u> euil.  |                |                        |                       |
|                                                                  |          | Nivea           | u <u>x</u>     |                        | Ctrl+L                |
| 🥶 Luminosité-Contraste                                           |          |                 |                | X                      | Ctrl+M                |
| ( Ajuster la luminosité et<br>étoiles-67 (fond remplir noir.png) | le ç     | ontra           | ste            |                        | All Child             |
| Luminavité .                                                     |          | -               |                |                        | naj+Ctri+U            |
|                                                                  |          |                 |                | 127                    | Ctrl+1                |
|                                                                  | •••••    |                 |                | -127 🔍                 |                       |
| V Aperçu                                                         |          |                 |                |                        |                       |
| Aid <u>e</u> <u>R</u> éinitialiser                               | <u>\</u> | <u>/</u> alider |                | A <u>n</u> nuler       | •                     |

| 7)Dupliquons | ensuite | ce o | groupe | "étoiles" | : |
|--------------|---------|------|--------|-----------|---|
| / / /        |         |      |        |           |   |

| • | Copie de étoiles |
|---|------------------|
| ۲ | étoiles 🙎        |
| ۲ | Arrière-plan     |
|   | 50. Jan          |
|   |                  |
| < |                  |
|   |                  |

8)Appliquons un flou cinétique au nouveau groupe (Filtres>Flou>Flou cinétique...), on met comme valeur 5, et comme angle 0 pour mettre le flou sur l'horizontale <sup>(2)</sup>.

| Flou cinétique | × | ilt <u>r</u> e | 5                          | Verrouiller : | 95   |  |
|----------------|---|----------------|----------------------------|---------------|------|--|
|                |   | 0              | Répéter « Flou cinétique » | Ctrl+F        | 0000 |  |

J

| 5000000000000 h                     | 21.<br>01 | Réafficher « Flou cinétique » Maj+Ctrl+F | - | Copie de étoile      |
|-------------------------------------|-----------|------------------------------------------|---|----------------------|
|                                     |           | Récemment utilisés                       | ١ | étoiles              |
|                                     |           | Réinitialiser tous les filtres           | j | Arrière-plan         |
| pessecocococcil                     |           | Elou                                     | 1 | Flou cinétique       |
|                                     |           | Amélioration                             | • | Flou gaussien sélect |
| 1000000000000 W                     |           | Distorsions                              | • | Flou gaussien        |
|                                     |           | Ombres et lumières                       | ۱ | Flou mosaïque        |
| 50000000000000                      |           | Bruit                                    | ١ | Elou                 |
|                                     |           | Détection de bord                        | ١ | Pixeliser            |
|                                     |           | Générique                                | • | T T - T -            |
| · · ·                               |           | Combiner                                 | • | nulation             |
| Aperçu                              |           | Artistique                               | , |                      |
| Type de flou Centre du flou         |           | Carte                                    |   | uter un calque       |
| Infaire X: 210                      |           | Rendu                                    |   | ,                    |
| Optical                             |           | Web                                      |   |                      |
| Zoom                                |           | Animation                                | • | ar -                 |
| 0 200                               |           | Alpha vers logo                          | • |                      |
| Flou extérieur 2                    |           | Dégoration                               | • | ninosité-Contraste   |
| Paramètres de flou Longueur: Angle: |           |                                          |   |                      |
| Alog Valider Agnuler                |           |                                          |   |                      |

9)Utilisons l'outil déplacer il pour déplacer le nouveau calque vers la droite, afin que les pixels du calque "étoile" soit au milieu (n'hésitez pas à zoomer):

| <br>- |
|-------|
|       |

10)Dupliquons une nouvelle fois le calque "étoiles", appliquons un flou cinétique sur le nouveau calque, mais cette fois avec l'angle de 90°, ensuite déplaçons-le verticalement de façon à ce que les pixels du calque "étoiles" soit au milieu 😕:

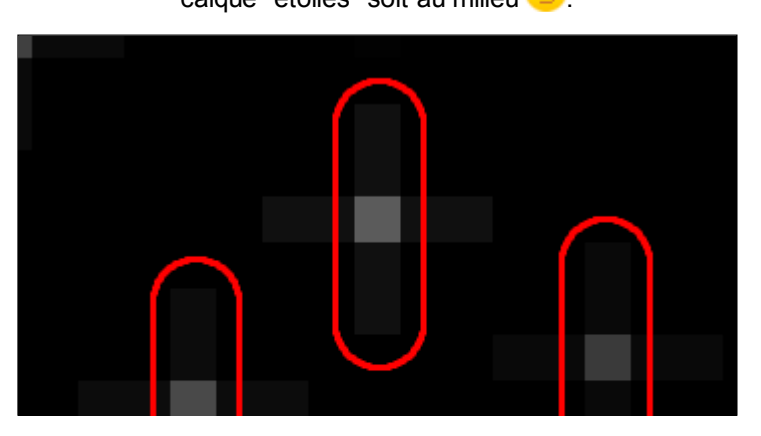

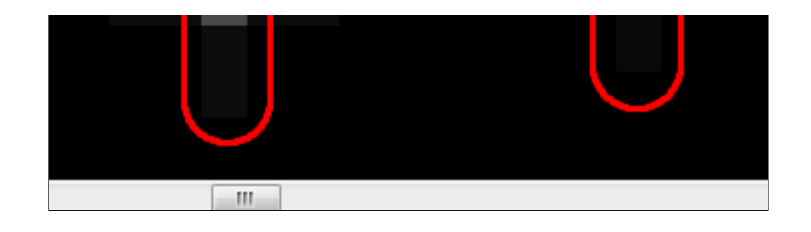

11) Dupliquons encore une fois le groupe "étoiles", et appliquons un flou gaussien au nouveau (Filtres>Flou>Flou gaussien) avec pour valeur 5px 😕.:

|                               | Filtres         Image: Second state in the second state in the second |                                                                                                    |
|-------------------------------|----------------------------------------------------------------------------------------------------|----------------------------------------------------------------------------------------------------|
|                               | Elou       Amélioration       Distorsions       Ombres et lumières       Bruit       Détection de bord                                                                                                    | Flou <u>c</u> inétique<br>Flou gaussien <u>s</u> éle<br>Flou gaussien<br>Flou <u>m</u> osaïque<br><u>F</u> lou<br>Pixeliser |
| Flou gaussie<br>Rayon du flou | n Méthode de f                                                                                                    |                                                                                                    |
| Horizontal<br>Vertical :      | 2 IR<br>10,0 Px RLE                                                                                                    |                                                                                                    |
| Aid <u>e</u>                  | Valider A <u>n</u> nuler                                                                                                    |                                                                                                    |

12)Mettons ce calque avec une opacité de 30%:

| 0 | Copie de étoiles |                 |   |  |  |
|---|------------------|-----------------|---|--|--|
| 0 | Co               | pie de étoiles# | 1 |  |  |
| • | ] 🞆 Co           | pie de étoiles# | 2 |  |  |
| 0 | éto              | iles            |   |  |  |
| 1 | Arr              | ière-plan       |   |  |  |
| 4 | III              |                 | • |  |  |

13)Voila ce que l'on obtient:

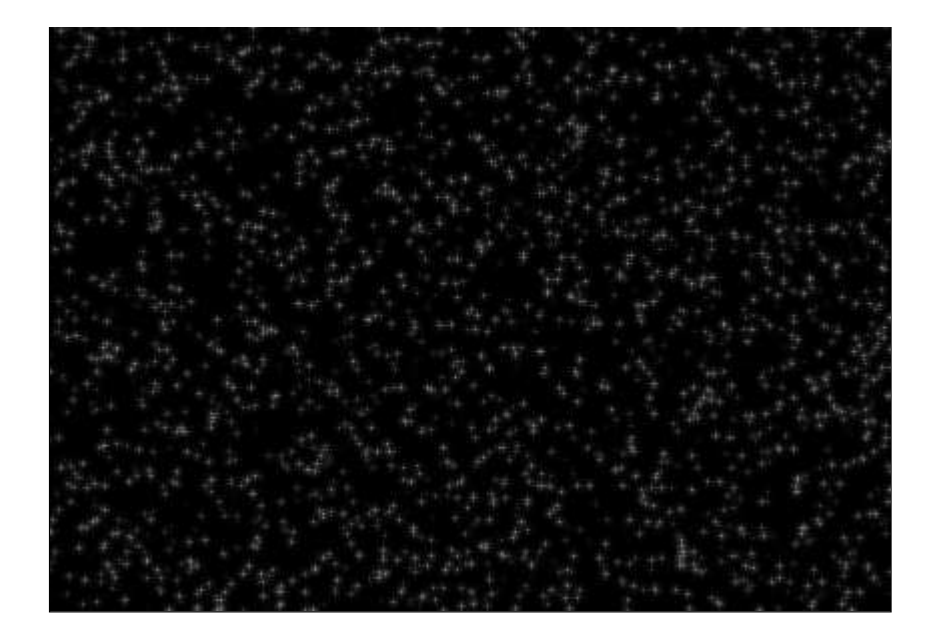

14)Ensuite on va fusionner tous les calques sauf celui du fond, pour ce faire, sélectionnons le calque le plus haut et allons dans Calque>Fusionner vers le bas, répétons cette action jusqu'à ce que l'on obtienne seulement le calque "étoiles" et "Arrière Plan":

| Cal            | que                       | Couleurs | <u>O</u> utils | Boîte de <u>d</u> ialogue | Filtres |  |
|----------------|---------------------------|----------|----------------|---------------------------|---------|--|
| Nouveau calque |                           |          | e              | Maj+Ctrl+N                |         |  |
| 9              | Dupliquer le calque       |          | Ctrl+J         |                           |         |  |
| \$             | An <u>c</u> rer le calque |          |                | Alt+H                     |         |  |
| =4             | Eusionner vers le bas     |          |                | C                         | Ctrl+E  |  |

15)Ajoutons un masque au calque "étoiles", faisons un clic droit sur le calque et choisissons "Ajouter un masque de calque...".

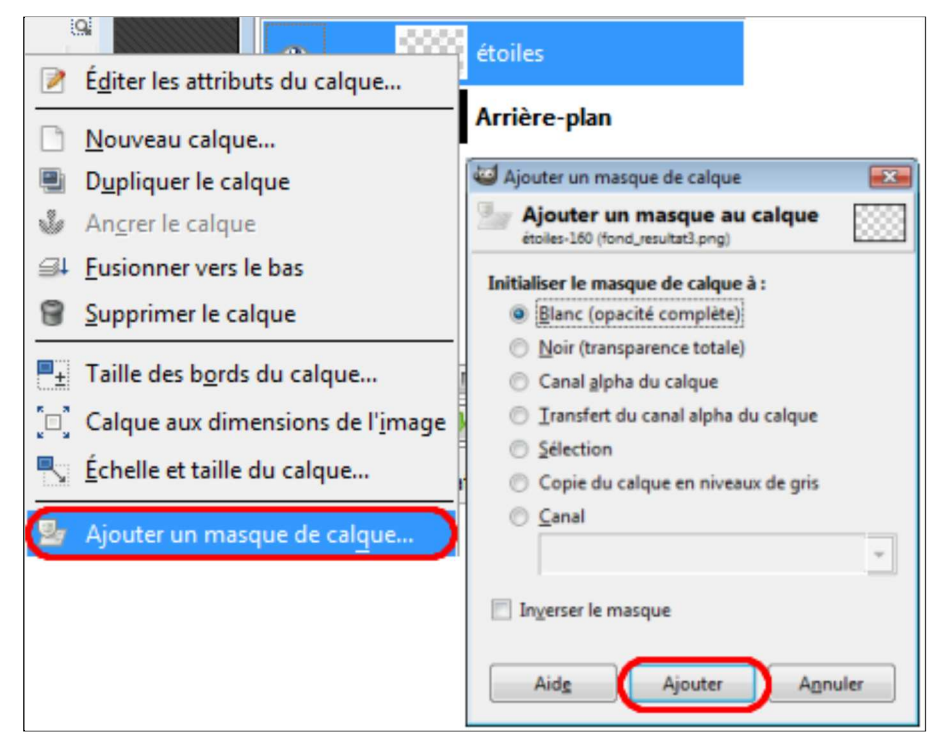

16)Pour finir ajoutons le filtre brouillage uni au masque pour donner un effet aux étoiles avec les paramètres suivants (Filtres>Rendu>Nuages>Brouillages uni...):

| Filtres nt<br>P Répéter «<br>Réafficher                                                                  | il ne devrait plus y avoir<br>Brouillage uni » Ct<br>«Brouillage uni » Maj+Ct      | dep<br>rl+F<br>rl+F | roblême, parce que jai<br>accepté par Microsoft, p | mis une<br>eut-être        | 8                                                                        |
|----------------------------------------------------------------------------------------------------|------------------------------------------------------------------------------------|---------------------|----------------------------------------------------|----------------------------|--------------------------------------------------------------------------|
| Récemm<br>Réinitialis                                                                                    | 😂 Brouillage uni                                                                   |                     |                                                    |                            |                                                                          |
| Elou<br>Améliora<br>Distorsion<br>Ombres e<br>Bruit<br>Détection<br><u>G</u> énériqu<br>Combi <u>n</u> e | <u>G</u> erme aléatoire : 19425<br>Détail : 15<br>Taille X :<br>Taille Y :<br>Aidg | 80147               | Nouvelle graine                                    | <u>A</u> léatoi<br>(alider | re <u>Iurbulent</u><br>Raccordable<br>5,0 +<br>5,0 +<br>5,0 +<br>Agnuler |
| <u>A</u> rtistique                                                                                       |                                                                                    | •                   | ual on va anorandra à                              | installe                   |                                                                          |
| Rendu                                                                                                    |                                                                                    |                     | Ngages                                             | •                          | Brouillage uni                                                           |
| <u>W</u> eb<br>Anjmatio                                                                                  | 1                                                                                  | •                   | Nature<br>Motif                                    | •                          | Nuages par différenc<br>Plasma                                           |
| Alpha ver<br>Dé <u>c</u> oratio                                                                          | ; logo<br>n                                                                        | •                   | <u>C</u> ircuit<br>Créateur de sphè <u>r</u> e     |                            |                                                                          |

17)Voilà le résultat final:

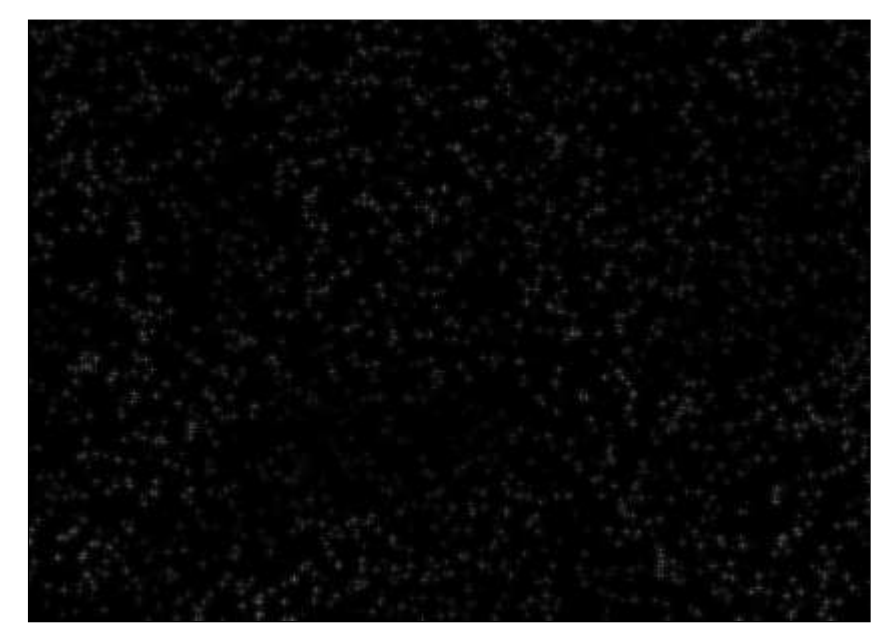

C'est bon, j'espère que ça n'a pas été trop difficile, de toute façon si vous avez des questions n'hésitez pas 😕

Les cours sont la propriété de leurs auteurs respectifs. Toute reproduction totale ou partielle sans l'accord des auteurs est interdite. **W3C XHTML** 1.0